#### **RecoveryTools SurgeMail Migrator**

With this **SurgeMail Migrator** you can easily migrate emails, contacts and calendars from SurgeMail to different formats with batch mode. Also this tool keeps your folder hierarchy intact and is compatible with all versions of Windows.

### Visit the official page: <u>RecoveryTools SurgeMail Migrator</u>

#### How to Migrate SurgeMail Emails? Quick Steps

Step 1: Download and Run the software on your P.C.

| RecoveryTools SurgeMail Migrator v4.0 (Trial)                                                                                                    | <br>6  | × |
|----------------------------------------------------------------------------------------------------|--------|---|
| RecoveryTools SurgeMail Migrator<br>(c) Copyright 2020. RecoveryTools. All Rights Reserved.                                                                |        |   |
| Welcome About                                                                                                    |        |   |
| Convert SurgeMail Files to Various File Types                                                                                                    |        |   |
| 1. Click on "Select" button located on next screen and select the folder which contains your SurgeMail files and then click "Next".                        |        |   |
| 2. If the selected folder contains sub-folders (or folders deeper in folder hierarchy) with SurgeMail files then whole folder hierarchy will be displayed. |        |   |
| 3. Select required folders to convert.                                                                                                    |        |   |
| 4. Select Saving option and Choose desired saving location to proceed for conversion.                                                                      |        |   |
|                                                                                                    |        |   |
|                                                                                                    |        |   |
|                                                                                                    |        |   |
| ? Buy Now Activate License                                                                                                    | Next > |   |

Step 2: Select Files or Select Folders to the software panel.

| RecoveryTools SurgeMail Migrator v4.0 (frial)                                                                                                    |    |            | — i | 5 X  |
|----------------------------------------------------------------------------------------------------|----|------------|-----|------|
| RecoveryTools SurgeMail Migrator<br>(c) Copyright 2020. RecoveryTools. All Rights Reserved.                                                                                                    |    |            |     |      |
| Select File(s) About                                                                                                    |    |            |     |      |
|                                                                                                    |    |            |     |      |
| Select folder having SurgeMail files :                                                                                                    |    |            |     |      |
| Convert Multiple Users                                                                                                    | ×  |            |     |      |
| Select Folder                                                                                                    |    |            |     |      |
| I am converting Multiple Users                                                                                                    |    |            |     |      |
| To convert SurgeMail users correctly, First Select I am converting Multiple Users checkbox. Next sto<br>is to click Select Folder button & choose correct path where users exist.                     | ab |            |     |      |
| For example, We have shown below what exact folder you need to select to get desired correct conversion results. Select folder till <home> or <installation directory=""> path.</installation></home> |    |            |     |      |
| <home> or <installation directory="">\mbox</installation></home>                                                                                                    |    |            |     |      |
| ? Buy Now 🌮 Activate License                                                                                                    |    | < Previous | Nex | ct > |

# **Step 3:** Select **saving option** as per your requirement.

| RecoveryTools SurgeMail Migrate              | or v4.0 (Trial)                                                                                                    |                  | - t | J X  |
|----------------------------------------------|----------------------------------------------------------------------------------------------------|------------------|-----|------|
| RecoveryToo<br>(c) Copyright 2020. Recov     | Is SurgeMail Migrato                                                                                                    | r i              |     |      |
| Saving Options Filter Opti                   | ions About                                                                                                    |                  |     |      |
| Select Saving Option :<br>Destination Path : | PST  PST PST PST PST PST PST PST PST PST PST                                                                                                    | 9-2020 05-55.pst |     | _ 🖻  |
| ? Buy Now 🔌 A                                | MoñOdpuc Itovra (MyOffice Mail)<br>Entourage (RGE)<br>Outlook for Mac (OLM)<br>Gmail<br>Outlook.com<br>Yahoo<br>Office 365<br>Exchange Server<br>Hosted Exchange Server<br>G Suite<br>IBM Verse<br>Amazon Workmail v | < Previous       | Nez | xt > |

Step 4: Select the destination path according to your preference.

| RecoveryTools SurgeMail Migrato           | r v4.0 (Trial)                                         | 2        | - 6 | 9    | × |
|-------------------------------------------|--------------------------------------------------------|----------|-----|------|---|
| RecoveryTool<br>(c) Copyright 2020. Recov | s SurgeMail Migrator<br>eryTools. All Rights Reserved. |          |     |      |   |
| Saving Options Filter Option              | ns About                                               |          |     |      |   |
| Select Saving Option :                    | PST ∨<br>Separate PST per user                         |          |     |      |   |
| Destination Path :                        | C:\Users\Annie\Desktop\                                |          |     |      |   |
|                                           |                                                        |          |     |      |   |
|                                           |                                                        |          |     |      |   |
|                                           |                                                        |          |     |      |   |
| ? Buy Now 🌽 Ad                            | ctivate License <                                      | Previous | Nex | at > |   |

**Step 5:** Now, **Click Next** to start the conversion process.

| RecoveryTools SurgeMail Migrate | v4.0 (Trial)                                           | - 0             |
|---------------------------------|--------------------------------------------------------|-----------------|
| RecoveryToo                     | s SurgeMail Migrator<br>sryTools. All Rights Reserved. |                 |
| aving Options Filter Opti       | ns About                                               |                 |
| elect Saving Option :           | PST ∨<br>Separate PST per user                         |                 |
| Destination Path :              | C:\Users\Annie\Desktop\                                |                 |
| Initializingplease wa           |                                                        |                 |
|                                 |                                                        |                 |
|                                 |                                                        |                 |
|                                 |                                                        |                 |
| ? Buy Now 🤌 A                   | tivate License                                         | < Previous Stop |

After you follow all steps the tool will start migrate SurgeMail data into multiple file format as per your requirements. You can see how the process is going and when it's done, your data will be saved to your customized destination path.

## Conclusion

Overall, this is easy to use software and It helps you to move your SurgeMail emails, contacts and calendars safely. The tool preserves folder structure and works with all Windows versions which make it a reliable choice for anyone looking to migrate SurgeMail data to new formats or platforms.